# HANDLEIDING BIM COMMUNICATIE MET BCF

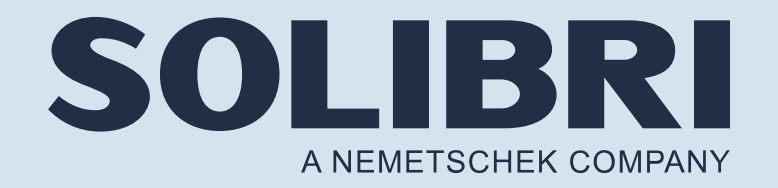

Deze handleiding geeft stap voor stap aanwijzingen voor betere communicatie in BIM software **Solibri** met BCF.

BIM Collaboration Format (BCF) is een open standaard die wordt ontwikkeld en beheerd door buildingSMART International.

[Versie 1.0] [26-11-2021]

Bij het opstellen van deze instructies is uitgegaan van: Solibri Office versie 9.12.7.24

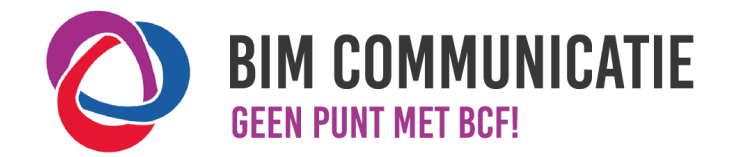

# HOE IN NATIVE SOFTWARE: SOLIBRI

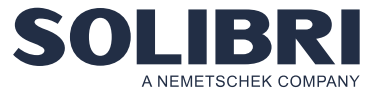

## 2.4 DELEN

 Issues kunnen gedeeld worden via bestanden of online worden gesynchroniseerd.

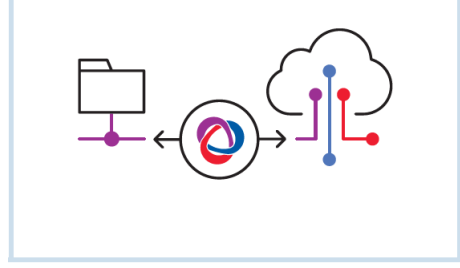

#### 2.4 Delen Issues delen via BCF bestanden

Door op 'Report' [1] te klikken in het venster 'Presentation' is het mogelijk om een BCF bestand te maken.

- Geef het bestand een helderde naam [2] en kies vervolgens voor het type bestand. [3]
- Sla het op via 'Save Report'. [4]
- Het BCF bestand wordt lokaal opgeslagen, waarna het verzonden kan worden.

Let op: Bepaal bij het start van het project of issues worden gedeeld met versie 2.0, 2.1 of latere versies wanneer deze beschikbaar zijn.

## **Issues online delen**

Solibri kan via de BCF Live Connector issues direct synchroniseren.

- Verzet de schuif [5] naar blauw in het BCF Live View scherm.
- Selecteer vervolgens de online server [6] en het bijbehorende project. [7]
- Filter de gewenste issues. [8]
- Start de synchronisatie [9] waarna gefilterde issues in real-time worden weergegeven in Solibri.

Tip: Zet het vinkje uit in de Settings/BCF Live Connector bij 'Use automatic synchronisation'. Hiermee worden issues niet constant gesynhroniseerd tijdens het maken van de issues.

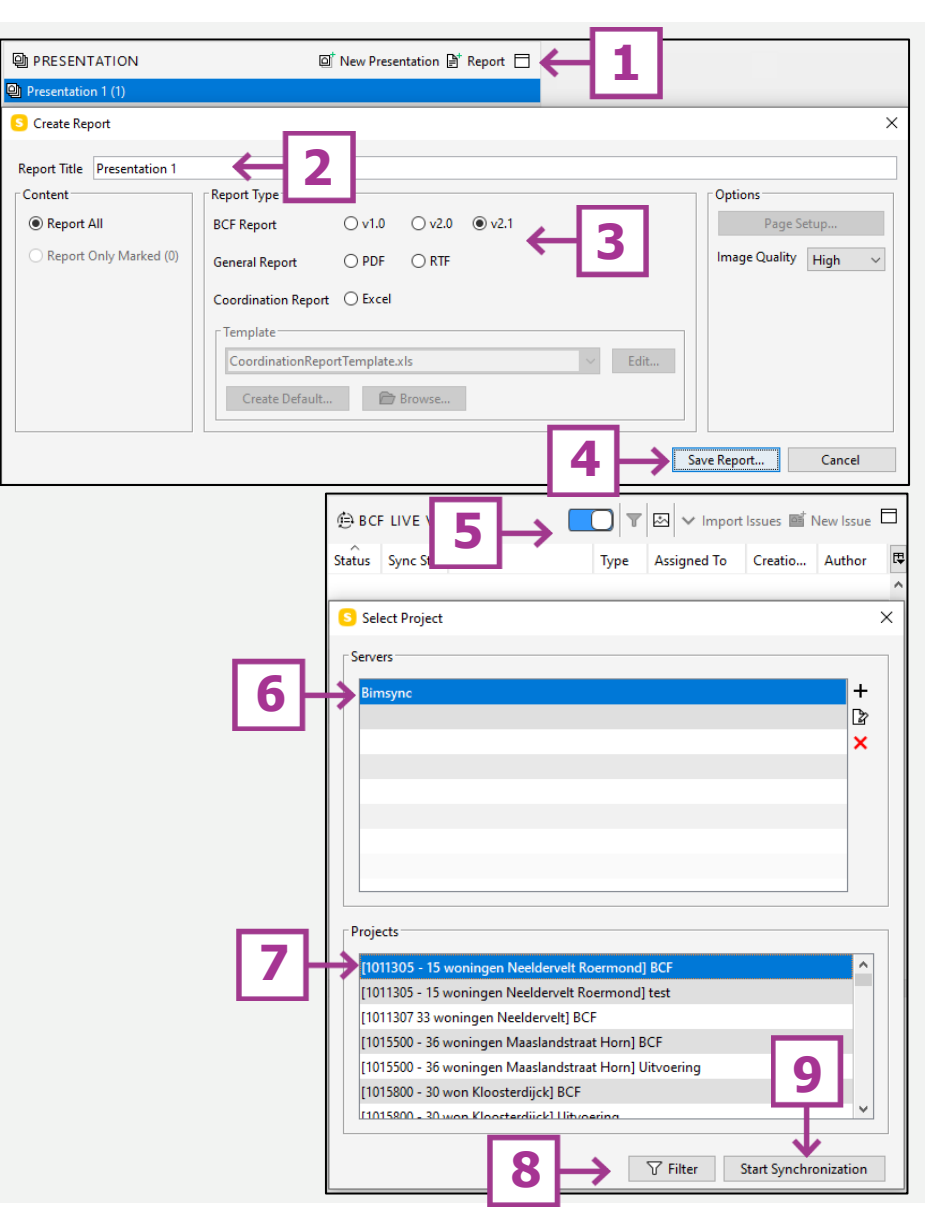

Content

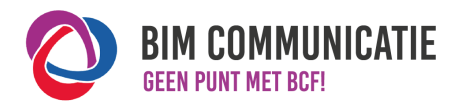

# WAT IN BCF?

3.1 NAAMGEVING

✓ Geef elke titel een unieke naam.

# HOE IN NATIVE SOFTWARE: SOLIBRI

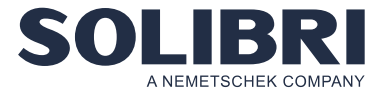

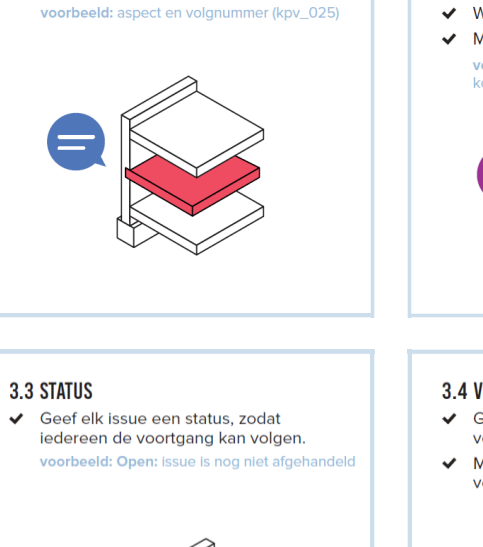

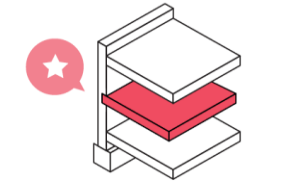

#### 3.2 OMSCHRIJVING

Omschrijf probleem of taak.

Wees (extreem) duidelijk.Maak de opmerking S.M.A.R.T.

voorbeeld: vorm: creëer sparing voor stalen kolom met 30mm speling

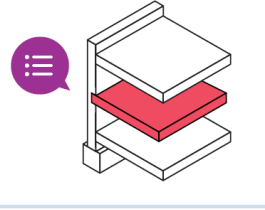

#### 3.4 VERANTWOORDELIJKHEID

- Geef aan wie verantwoordelijk is voor een issue.
- Maak maximaal 1 persoon verantwoordelijk.

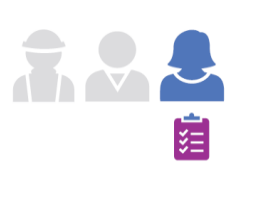

#### **3.1 Naamgeving** Vul hier [1] een titel in met een unieke naam.

**3.2 Omschrijving** Geef een heldere omschrijving [2] van het probleem.

# 3.3 Status

Bepaal hier [3] de status van het issue

Let op: Spreek af welke statussen je toe past.

## 3.4 Verantwoordelijkheid

Geef hier [4] aan wie verantwoordelijk is voor dit issue. Wijs 1 persoon aan.

Tip: Gebruik hier het email adres van deze persoon. Hiermee werkt de communicatie met online issue management systemen eenvoudiger.

| ISSUE DETAILS ×                                                                    |                                                                          |  |
|------------------------------------------------------------------------------------|--------------------------------------------------------------------------|--|
|                                                                                    | ▲ 2 ▶ 🗖                                                                  |  |
| Title                                                                              | KPV_01 1                                                                 |  |
| Description                                                                        | Kanaalplaatvloer uitsparen om clash met staalconstructie te<br>voorkomen |  |
| Coordination<br>Status Assigned 3 sue Type Error ~<br>Stage Due Date<br>Priority ~ |                                                                          |  |
| Responsibilities and Labels<br>PT + 4<br>+                                         |                                                                          |  |

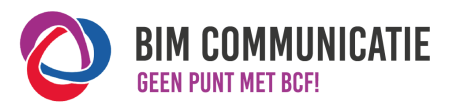

# HOE IN NATIVE SOFTWARE: SOLIBRI

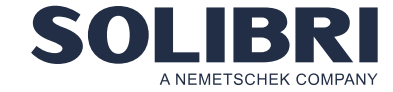

#### 3.5 OBJECTEN

3.7 REACTIE

- Voeg uitsluitend relevante en zichtbare objecten toe.
- Maak modellen waarin objecten staan beschikbaar voor actiehouder.

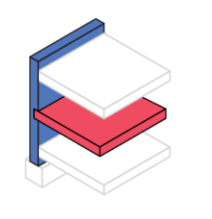

 Ter ondersteuning van een opmerking of reactie, kun je afbeeldingen toevoegen.

...

•••• \_\_\_\_\_

 Een reactie is niet verplicht, maar kan het issue verduidelijken en de gewenste

uitkomst versnellen.

#### **3.6 AFBEELDINGEN**

- De afbeelding moet het issue duidelijk verbeelden.
- Meerdere afbeeldingen? Licht elke afbeelding toe.

voorbeeld: Afbeelding 1: vloer doorsnijdt buitenmuur

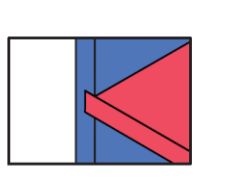

# 3.5 Objecten

Selecteer objecten die belangrijk zijn voor het issue.

- Gebruik de functie 'Select' [1] in de taakbalk om objecten te selecteren. Bij de selectie worden de objecten blauw.
- Vervolgens klik op 'Show Selected Only' [2], de objecten zitten nu in de 'selection basket'.
- Voeg de objecten toe aan het issue door op 'Add from selection basket' [3] te klikken in het tabblad 'Components'

# 

| © Communication S Components ← 4 |                   |  |  |
|----------------------------------|-------------------|--|--|
| Component                        | Reported Identity |  |  |
|                                  | (B) Slab.0.2      |  |  |
| [] (B) Member.0.5                | (B) Member.0.5    |  |  |
| []刈 (B) Member.0.666             | (B) Member.0.666  |  |  |
| [] (B) Member.0.620              | (B) Member.0.620  |  |  |
| @ (B) Beam.0.924                 | (B) Beam.0.924    |  |  |
| (B) Column.0.267                 | (B) Column.0.267  |  |  |
| [ឿ (B) Member.0.400              | (B) Member.0.400  |  |  |
|                                  | (B) Slab.0.15     |  |  |
| (B) Column.0.447                 | (B) Column.0.447  |  |  |
|                                  |                   |  |  |
|                                  |                   |  |  |

## 3.6 Afbeeldingen

Wanneer er objecten zijn geselecteerd in het 3D venster, zie 3.5, wordt er automatisch een afbeelding [5] gemaakt in het tabblad 'Communication' [6]. De afbeelding kan aangepast worden door in het 3D venster andere objecten te selecteren of te draaien en vervolgens op [4] 'refresh' te drukken.

# 3.7 Reactie

Bij 'Communication' [6] kan er een reactie worden gegeven. Gebruik daarvoor het invuld veld [7] onder de afbeelding.

**Tip**: Het is niet benodigd om te melden dat het issue is opgelost. Hiervoor wordt de status aangepast.

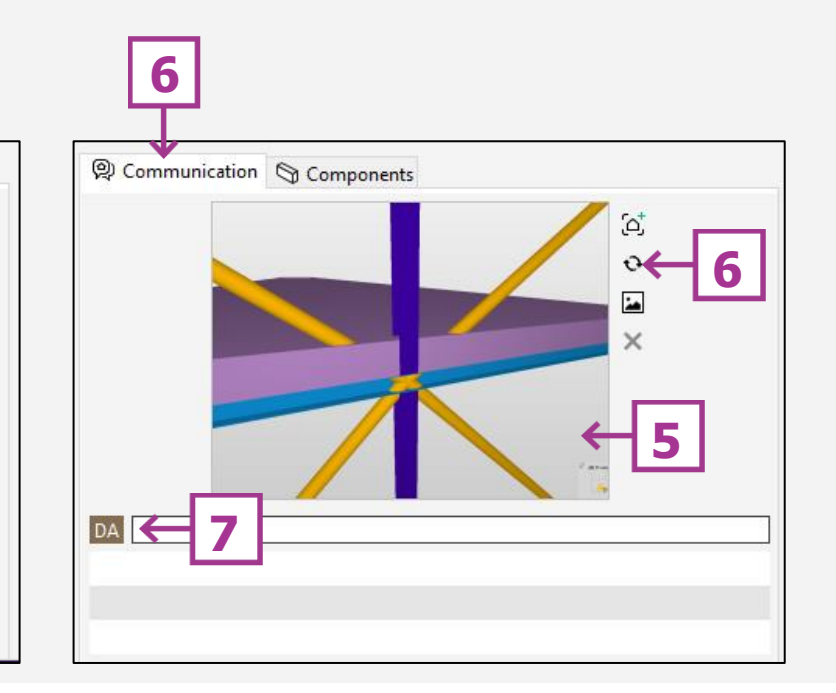

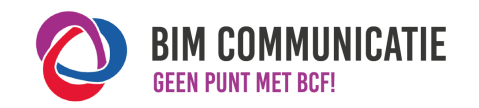

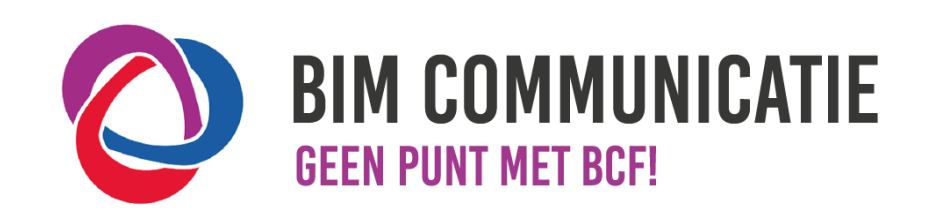

Deze handleiding is opgesteld als hulpmiddel, de informatie welke in dit document wordt gecommuniceerd is te gebruiken op eigen risico. Er wordt niet gegarandeerd dat de geboden informatie correct is. Auteur en samensteller kunnen niet aansprakelijk worden gesteld voor eventueel

aangerichte schade welke zou kunnen voortvloeien uit het gebruik van dit document of het toepassen van de adviezen uit dit document.

Auteurs Solibri: Daan Arts (Janssen de Jong)